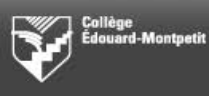

# Guide d'utilisation

# ENCYCLOPÆDIA UNIVERSALIS

Février 2012

© Collège Édouard-Montpetit – Bibliothèques

L'encyclopédie Universalis permet de trouver un article synthèse sur un sujet. Elle couvre l'ensemble des domaines de connaissances. Sa consultation est très utile au début d'un travail de recherche puisqu'elle permet d'avoir une vue d'ensemble de son sujet.

| BIBLIOTHÈQUE<br>campus de longueuil et éco                                                         | ES<br>Dle nationale d'aérotechnique                       | Collège<br>Édouard-Montpetit                                                                                                    |
|----------------------------------------------------------------------------------------------------|-----------------------------------------------------------|----------------------------------------------------------------------------------------------------|
| Informations - Aide -<br>Expo<br>-30 JAM<br>Pour y acc<br>Hommes, Femmes<br>Comment<br>ca marche ? | Périodiques - Bases de données Suggestions - Actualités - | Catalogue<br>Guides de recherche - Catalogue<br>• Rechercher par sujet – Guide animé<br>• Rechercher par sujet – PDF<br>• Localiser un document – Guide animé<br>• Localiser un document – DDF<br>• Localiser un document – DDF<br>• Localiser un document – Lire une cote<br>• Documents mis à la réserve – Guide animé<br>• Documents mis à la réserve – PDF |
| Nouveautés ca                                                                                      | ampus de Longueuil                                        | Événements   23.01.2012 - 23.02.2012  Exposition sur les relations amoureuses  - Bibliothèque du campus de Longueuil                                                                                                    |

| BIBLIOTHÈQUES<br>campus de longueuil et école nationale d'aérotechnique | Collège<br>Edouard-Montpetit                                            |
|-------------------------------------------------------------------------|-------------------------------------------------------------------------|
| Informations - Aide - Périodiques - Bases de données Suggestions -      | Actualités - 🔊                                                          |
| Bases de données                                                        | Catalogue                                                               |
| Bases de données accessibles à tous Guides de recherch                  | e Guides de recherche - Catalogue  • Rechercher par sujet – Guide animé |
| CAIRN.INFO                                                              | Rechercher par sujet – PDF     Localizar un decument – Guide animé      |
| Choix média                                                             | Localiser un document – Guide annue     Localiser un document – PDF     |
| CRC Handbook of Chemistry and Physics                                   | Localiser un document – Lire une cote                                   |
| Dictionnaire Le Petit Robert en ligne                                   | Documents mis a la reserve – ouide anime ments mis à la réserve – PDF   |
| E-CPS Puis sur Encyclopa                                                | edia Universalis.                                                       |
| E-STAT                                                                  | ents                                                                    |
| EBSCOhost                                                               | ·                                                                       |
| Encyclopaedia Universalis : le portail de la connaissance 👘 👪 👔         | 23.01.2012 - 23.02.2012<br>Exposition sur les relations amoureuses      |
| Encyclopédie de L'État du monde                                         | - Bibliothèque du campus de Longueuil                                   |
| Érudit                                                                  | a · /                                                                   |

Divers modes de recherches sont possibles. Dans ce guide, on verra dans un premier temps comment effectuer une recherche par *mot-clé* et ensuite comment utiliser le mode *classification*.

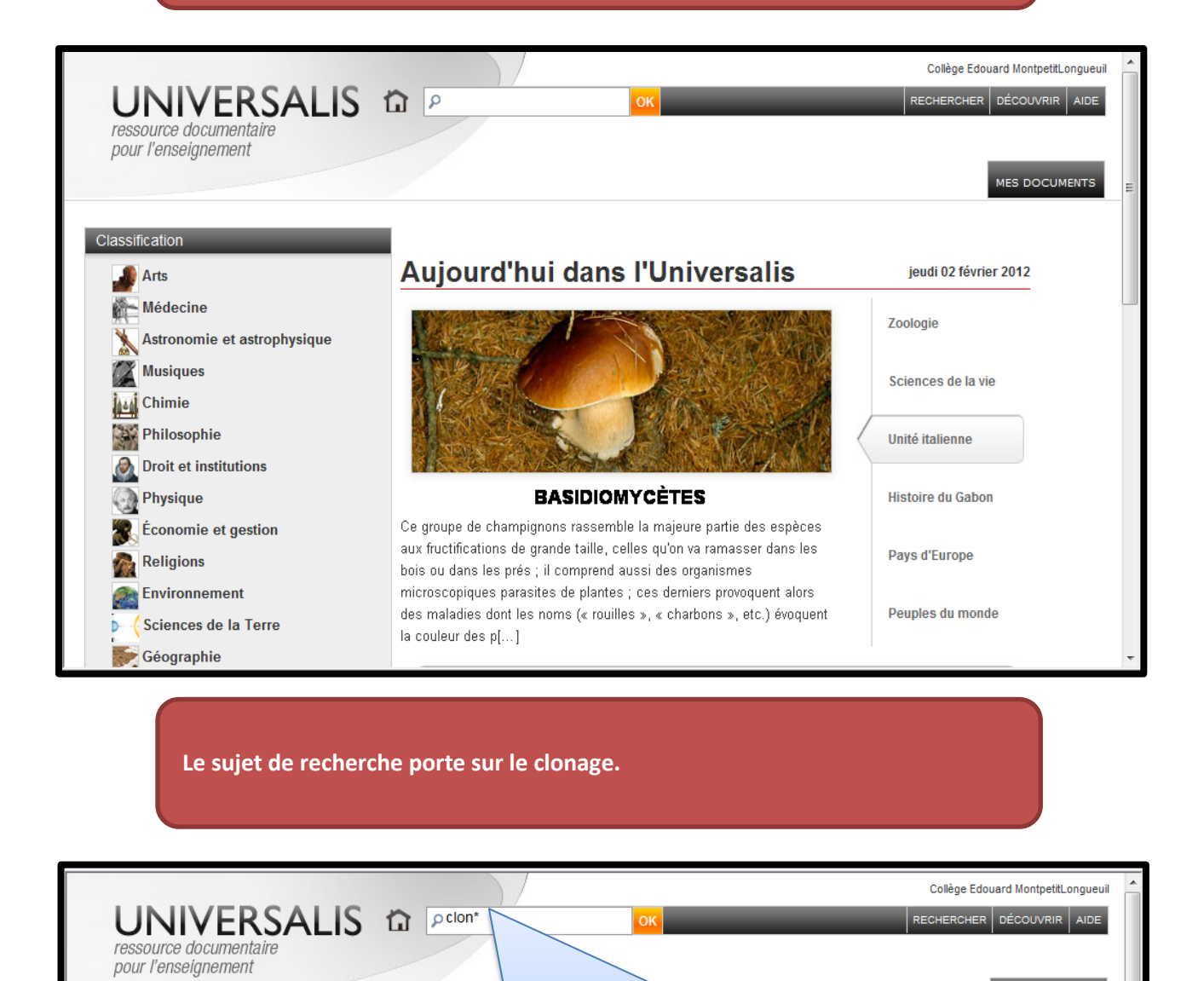

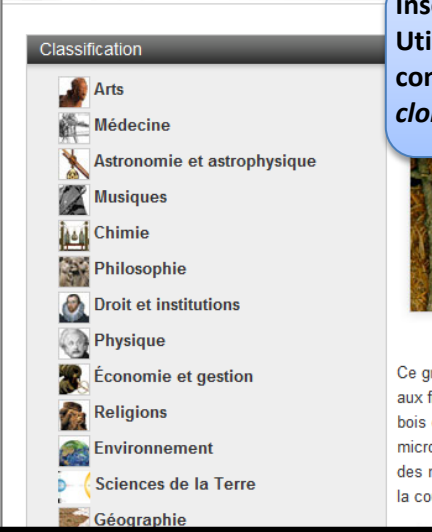

Inscrire *clon*\* dans la boîte de recherche et cliquer sur *ok*. Utiliser la troncature (\*) pour rechercher tous les mots qui commencent par la chaîne de caractère *clon*, tels que les mots *clone, clones*, cloner, *clonage* et *clonages*.

|                                                                                                    | Sciences de la vie<br>Unité italienne |
|----------------------------------------------------------------------------------------------------|---------------------------------------|
| BASIDIOMYCÈTES                                                                                                    | Histoire du Gabon                     |
| e groupe de champignons rassemble la majeure partie des espèces<br>ux fructifications de grande taille, celles qu'on va ramasser dans les<br>ois ou dans les prés ; il comprend aussi des organismes<br>irrosconiques parasites de plantes ; ces demiers provoquent alors | Pays d'Europe                         |
| es maladies dont les noms (« rouilles », « charbons », etc.) évoquent<br>couleur des p[]                                                                                                    | Peuples du monde                      |

MENTS

# Dans la colonne de gauche, les résultats de votre recherche s'affichent. Ils sont présentés en deux catégories : *résultats avec l'index* et *intégralité des résultats.*

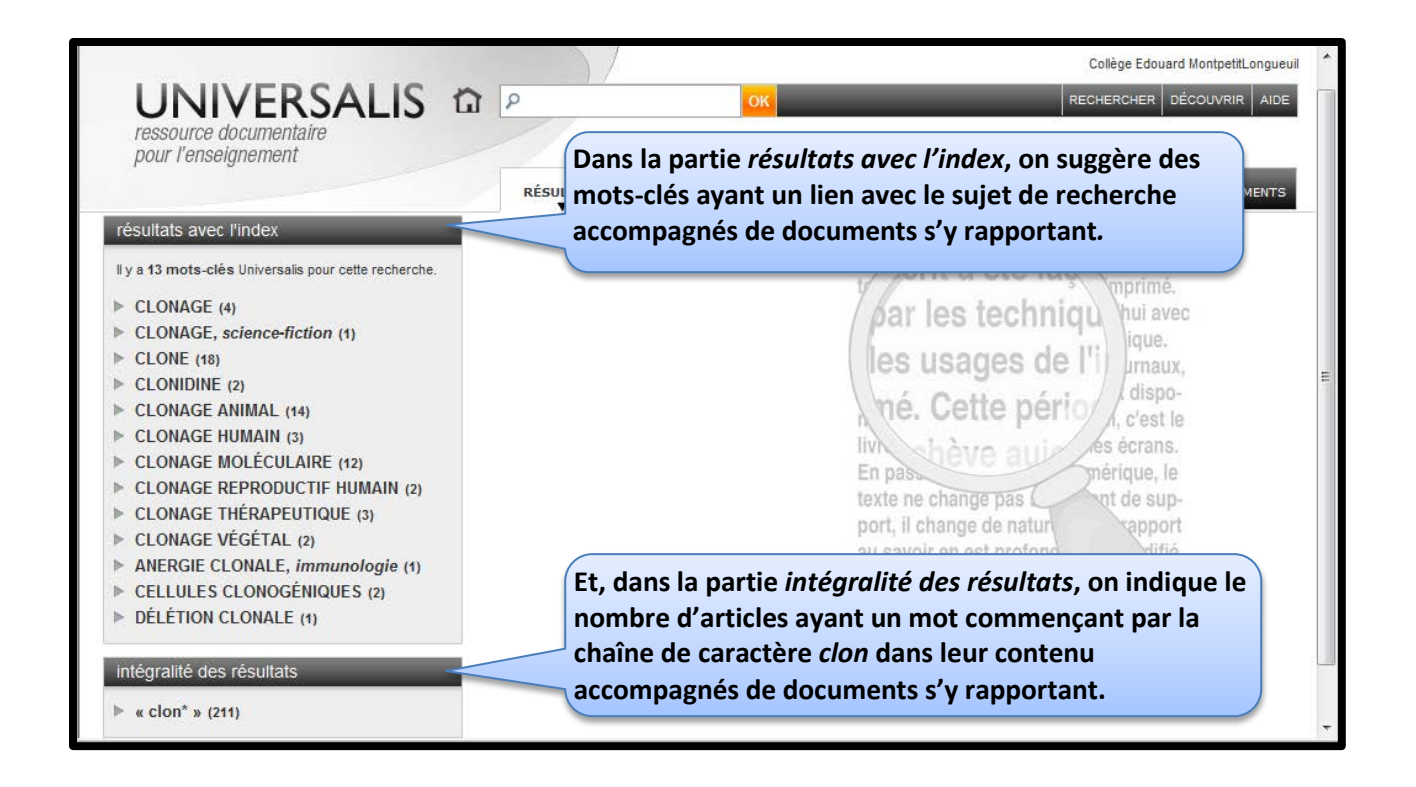

Il est très important de comprendre la différence entre ces deux catégories.

RÉSULTATS

### UNIVERSALIS D P

pour l'enseignement

#### résultats avec l'index

- Il y a 13 mots-clés Universalis pour cette recherche.
- CLONAGE (4)
- CLONAGE, science-fiction (1)
- ▶ CLONE (18)
- ▶ CLONIDINE (2)
- ▶ CLONAGE ANIMAL (14)
- CLONAGE HUMAIN (3)
- ► CLONAGE MOLÉCULAIRE (12)
- ▶ CLONAGE REPRODUCTIF HUMAIN (2)
- CLONAGE THÉRAPEUTIQUE (3)
- ► CLONAGE VÉGÉTAL (2)
- ► ANERGIE CLONALE, immunologie (1)
- CELLULES CLONOGÉNIQUES (2)
- DÉLÉTION CLONALE (1)

#### intégralité des résultats

« clon\* » (211)

Dans la section résultat avec index, on propose des mots-clés choisis par l'équipe d'Universalis. Cette équipe a donc choisi de réunir sous certains mots-clés des ressources qui contiennent des informations importantes sur ce sujet et de les mettre dans l'index. Les documents obtenus dans cette partie sont souvent plus pertinents. Ils sont de plus complémentaires.

Collège Edouard MontpetitLongueuil

RECHERCHER DÉCOUVRIR AIDE

### les usages de l'i) limaux,

Dans la section *intégralité des résultats*, les documents n'ont pas été traités par l'équipe d'Universalis. Ils seront repêchés automatiquement s'ils contiennent le mot recherché peu importe la place qui leur est accordée dans le texte. Autrement dit, la recherche s'effectue dans le texte au complet, à l'aide d'un moteur de recherche. Dès que celui-ci repère le mot-clé demandé, il repêche le document, même si ce mot n'apparaît qu'une seule fois dans le texte. Comme il n'y a aucun traitement réalisé par une personne humaine pour en évaluer le sens, certains documents obtenus dans cette partie peuvent être plus ou moins pertinents.

| pour l'enseignement                                                                                                    |                                          |                                                                     | far fares                                                                                                    |                                                                                                    |           |
|----------------------------------------------------------------------------------------------------|------------------------------------------|---------------------------------------------------------------------|----------------------------------------------------------------------------------------------------|----------------------------------------------------------------------------------------------------|-----------|
|                                                                                                    | RESULTATS                                |                                                                     | ELMELA (D)                                                                                                    | MES                                                                                                    | DOCUMENTS |
| esultats avec l'index                                                                                                    |                                          |                                                                     | Pendap                                                                                                    | cles notre                                                                                                    |           |
| y a 13 mots-clés Universalis pour cette recherche.                                                                                                    |                                          |                                                                     | cur crit a                                                                                                    | ete fa dee par les                                                                                                    |           |
| CLONAGE (4)                                                                                                    |                                          |                                                                     | Apr los                                                                                                    | toohnigu hui avec                                                                                                    |           |
|                                                                                                    |                                          |                                                                     | 1001165                                                                                                    | Cull III avec                                                                                                    |           |
| CLONAGE, science-fiction (1)                                                                                                    |                                          |                                                                     | 1 1 1 1 1 1 1 1 1 1 1 1 1 1 1 1 1 1 1 1                                                                                        | ouni                                                                                                    |           |
| CLONAGE, science-fiction (1)<br>CLONE (18)                                                                                                    |                                          |                                                                     |                                                                                                    | ique.                                                                                                    |           |
| CLONAGE, science-fiction (1)<br>CLONE (18)<br>CLONIDINE (2)                                                                                                    | Repére                                   | r, parmi la lis                                                     | te des mots-c                                                                                                    | lés indiqués, celui                                                                                                    | qui       |
| CLONAGE, science-fiction (1)<br>CLONE (18)<br>CLONIDINE (2)<br>CLONAGE ANIMAL (14)                                                                                                    | Repére                                   | r, parmi la lis<br>ond le plus à                                    | te des mots-c<br>votre sujet. I                                                                                                | lés indiqués, celui<br>Le nombre indiqué                                                                                                 | qui       |
| CLONAGE, science-fiction (1)<br>CLONE (18)<br>CLONIDINE (2)<br>CLONAGE ANIMAL (14)<br>CLONAGE HUMAIN (3)                                                                                                    | Repérer<br>corresp                       | r, parmi la lis<br>ond le plus à<br>arenthèses ir                   | te des mots-c<br>votre sujet. I                                                                                                | lés indiqués, celui<br>Le nombre indiqué<br>bre de documents                                                                             | qui       |
| CLONAGE, science-fiction (1)<br>CLONE (18)<br>CLONIDINE (2)<br>CLONAGE ANIMAL (14)<br>CLONAGE HUMAIN (3)<br>CLONAGE MOLÉCULAIRE (12)                                                                                                    | Repérer<br>corresp<br>entre p            | r, parmi la lis<br>ond le plus à<br>arenthèses ir                   | te des mots-c<br>votre sujet. I<br>ndique le nom                                                                               | lés indiqués, celui<br>Le nombre indiqué<br>bre de documents                                                                             | qui<br>se |
| CLONAGE, science-fiction (1)<br>CLONE (18)<br>CLONIDINE (2)<br>CLONAGE ANIMAL (14)<br>CLONAGE HUMAIN (3)<br>CLONAGE MOLÉCULAIRE (12)<br>CLONAGE REPRODUCTIF HUMAIN (2)                                                                                                    | Repérer<br>corresp<br>entre p<br>rapport | r, parmi la lis<br>ond le plus à<br>arenthèses ir<br>ant à celui-ci | te des mots-ci<br>votre sujet. I<br>ndique le nom                                                                              | lés indiqués, celui<br>Le nombre indiqué<br>bre de documents                                                                             | qui<br>se |
| CLONAGE (s)<br>CLONAGE, science-fiction (1)<br>CLONE (18)<br>CLONIDINE (2)<br>CLONAGE ANIMAL (14)<br>CLONAGE HUMAIN (3)<br>CLONAGE MOLÉCULAIRE (12)<br>CLONAGE REPRODUCTIF HUMAIN (2)<br>CLONAGE THÉRAPEUTIQUE (3)                                                                                                    | Repérer<br>corresp<br>entre p<br>rapport | r, parmi la lis<br>ond le plus à<br>arenthèses ir<br>ant à celui-ci | te des mots-ci<br>votre sujet. I<br>ndique le nom                                                                              | lés indiqués, celui<br>Le nombre indiqué<br>bre de documents                                                                             | qui<br>se |
| <ul> <li>CLONAGE, science-fiction (1)</li> <li>CLONE (18)</li> <li>CLONIDINE (2)</li> <li>CLONAGE ANIMAL (14)</li> <li>CLONAGE HUMAIN (3)</li> <li>CLONAGE MOLÉCULAIRE (12)</li> <li>CLONAGE REPRODUCTIF HUMAIN (2)</li> <li>CLONAGE THÉRAPEUTIQUE (3)</li> <li>CLONAGE VÉGÉTAL (2)</li> </ul>                                           | Repérer<br>corresp<br>entre p<br>rapport | r, parmi la lis<br>ond le plus à<br>arenthèses ir<br>ant à celui-ci | te des mots-ci<br>votre sujet. I<br>ndique le nom<br>port, il change<br>au savoir en es                                        | lés indiqués, celui<br>Le nombre indiqué<br>bre de documents<br>de natur<br>st profond                                                   | qui<br>se |
| <ul> <li>CLONAGE, science-fiction (1)</li> <li>CLONE (18)</li> <li>CLONIDINE (2)</li> <li>CLONAGE ANIMAL (14)</li> <li>CLONAGE HUMAIN (3)</li> <li>CLONAGE MOLÉCULAIRE (12)</li> <li>CLONAGE REPRODUCTIF HUMAIN (2)</li> <li>CLONAGE THÉRAPEUTIQUE (3)</li> <li>CLONAGE VÉGÉTAL (2)</li> <li>ANERGIE CLONALE, immunologie (1)</li> </ul> | Repére<br>corresp<br>entre p<br>rapport  | r, parmi la lis<br>ond le plus à<br>arenthèses ir<br>ant à celui-ci | te des mots-ci<br>votre sujet. I<br>ndique le nom<br>port, il change<br>au savoir en es<br>Face à ce boul                      | lés indiqués, celui<br>Le nombre indiqué<br>bre de documents<br>de natur<br>st profond<br>eversement                                     | qui<br>se |
| CLONAGE, science-fiction (1)<br>CLONE (18)<br>CLONIDINE (2)<br>CLONAGE ANIMAL (14)<br>CLONAGE HUMAIN (3)<br>CLONAGE MOLÉCULAIRE (12)<br>CLONAGE REPRODUCTIF HUMAIN (2)<br>CLONAGE THÉRAPEUTIQUE (3)<br>CLONAGE VÉGÉTAL (2)<br>ANERGIE CLONALE, immunologie (1)<br>CLULUES CLONOGÉNIQUES (2)                                              | Repére<br>corresp<br>entre p<br>rapport  | r, parmi la lis<br>ond le plus à<br>arenthèses ir<br>ant à celui-ci | te des mots-cl<br>votre sujet. I<br>ndique le nom<br>port, il change<br>au savoir en es<br>Face à ce boul<br>l'édition doit in | ique.<br>lés indiqués, celui<br>Le nombre indiqué<br>bre de documents<br>de natur<br>st profond<br>eversemen<br>de natur<br>agginer de n | qui<br>se |

| RÉSULTATS       ARTICLE       COMPLÉMENTS <b>résultats avec l'index résultats avec l'index Pendament de centre de par les index</b> Il y a 13 mots-clés Universalis pour cette recherche. <b>Pendament de centre de par les index pendament de centre de par les index</b> CLONAGE (4) <b>CLONAGE (7) Par exemple, si vous désirez voir les documents portant sur le clonage animal, cliquer sur ce mot-clé.           <b>techniqu index</b>             CLONAGE MUMAIN (3)           <b>CLONAGE REPRODUCTIF HUMAIN (2) CLONAGE REPRODUCTIF HUMAIN (2) En pas texte ne change pas port, il change de natur au savoir en est profond paper         <b>port, il change de natur au savoir en est profond paper         <b>au savoir en est profond paper         au savoir en est profond paper          ifié.          ifié.         </b> </b></b></b> | UNIVERSALIS                                                                                                    | 5 th P                                                  | C                                        | ж                                                                                                    | Collège Edouard MontpetitLongueuil<br>RECHERCHER DÉCOUVRIR AIDE                                                                                                    |
|----------------------------------------------------------------------------------------------------|----------------------------------------------------------------------------------------------------|---------------------------------------------------------|------------------------------------------|----------------------------------------------------------------------------------------------------|----------------------------------------------------------------------------------------------------|
| <ul> <li>CLONAGE, science-fiction (1)</li> <li>CLONE (18)</li> <li>CLONIDINE (2)</li> <li>CLONAGE ANIMAL (14)</li> <li>CLONAGE HUMAIN (3)</li> <li>CLONAGE MOLÉCULAIRE (12)</li> <li>CLONAGE REPRODUCTIF HUMAIN (2)</li> <li>CLONAGE THÉRAPEUTIQUE (3)</li> <li>CLONAGE VÉGÉTAL (2)</li> <li>ANERGIE CLONALE, <i>immunologie</i> (1)</li> <li>CELLULES CLONOGÉNIQUES (2)</li> <li>DÉLÉTION CLONALE (1)</li> </ul>                                                                                                    | résultats avec l'index<br>Il y a 13 mots-clés Universalis pour cette recherco<br>CLONAGE (4)                                                                                                    | RÉSULTATS                                               | ARTICLE                                  | COMPLÉMENTS<br>Pendan<br>cult<br>ty                                                                                                    | A été faz dée par les mprimé.                                                                                                    |
| tiques de lecture et anticiper à                                                                                                    | <ul> <li>CLONAGE, science-fiction (1)</li> <li>CLONE (18)</li> <li>CLONIDINE (2)</li> <li>CLONAGE ANIMAL (14)</li> <li>CLONAGE HUMAIN (3)</li> <li>CLONAGE MOLÉCULAIRE (12)</li> <li>CLONAGE REPRODUCTIF HUMAIN (2)</li> <li>CLONAGE THÉRAPEUTIQUE (3)</li> <li>CLONAGE VÉGÉTAL (2)</li> <li>ANERGIE CLONALE, <i>immunologie</i> (1)</li> <li>CELLULES CLONOGÉNIQUES (2)</li> <li>DÉLÉTION CLONALE (1)</li> </ul> | Par exemple, si o<br>documents port<br>cliquer sur ce m | vous désire;<br>ant sur le cl<br>ot-clé. | z voir les<br>onage animal,<br>En pastexte ne ch<br>port, il chai<br>au savoir e<br>Face à ce b<br>l'édition do<br>formes de j<br>tiques de le | ique.<br>irraux,<br>dispo-<br>, c'est le<br>eve aut<br>ange pas<br>nge de natur<br>n est profond<br>ouleversemen<br>it imaginer de<br>publication, de m<br>ecture et anticiper |

À noter, qu'on aurait pu dès le départ inscrire dans la case de recherche *clon\* anima\**. Mais, il est préférable d'inscrire un seul mot et de préciser sa recherche à partir des mots-clés suggérés.

| UNIVERSALIS to<br>ressource documentaire<br>pour l'enseignement                                                                                                    | Universalis comporte 2 types de<br>et des médias. Les médias prése<br>que du texte, telles que des phot<br>des tableaux, etc. Si vous le dés<br>gauche, il est possible de sélectio<br>les médias.                                                                                                    | documents, à savoir des articles<br>entent des informations autres<br>tos, des images, des animations,<br>irez, à partir de la colonne de<br>onner seulement les articles ou |
|----------------------------------------------------------------------------------------------------|----------------------------------------------------------------------------------------------------|----------------------------------------------------------------------------------------------------|
| Il y a 13 mots-clés Universalis pour cette recherche.                                                                                                    | CLONAGE ANIMAL                                                                                                    | 14 documents                                                                                                    |
| <ul> <li>CLONAGE (4)</li> <li>CLONAGE, science-fiction (1)</li> <li>CLONE (18)</li> <li>CLONIDINE (2)</li> </ul>                                                                                                    | vous êtes arrivé sur ces                                                                                                    | s résultats grâce à la recherche " <b>cion*</b> "                                                                                                    |
| <ul> <li>CLONAGE ANIMAL (14) <ul> <li>9 articles</li> <li>5 médias</li> <li>tout afficher</li> </ul> </li> <li>CLONAGE HUMAIN (3)</li> <li>CLONAGE MOLÉCULAIRE (12)</li> <li>CLONAGE REPRODUCTIF HUMAIN (2)</li> <li>CLONAGE THÉRAPEUTIQUE (3)</li> <li>CLONAGE VÉGÉTAL (2)</li> </ul> | Auteur : Jean-Paul RENARD<br>La révélation par la presse, en février 1997, de<br>les laboratoires du Roslin Institute d'Édimbourg<br>premier mammifère cloné, a fait prendre conse<br>avancées très rapides des biotechnologies de<br>été obtenue en transférant [] Lire la suite<br>BIOLOGIE - Les pratiques interven | e la naissance, en juillet 1996, dans<br>g, d'une brebis très particulière,<br>cience à l'opinion publique des<br>e la reproduction animale. Dolly a<br><b>tionnelles</b>    |
| <ul> <li>ANERGIE CLONALE, immunologie (1)</li> <li>CELLULES CLONOGÉNIQUES (2)</li> <li>DÉLÉTION CLONALE (1)</li> </ul>                                                                                                    | Auteur : François GROS Dans le chapitre "Intervenir au niveau cellulai                                                                                                    | re et tissulaire" : tentatives visant                                                                                                    |

### À l'aide des titres et des résumés, repérer les articles qui vous semblent les plus pertinents.

|                                                                                                    |                                                                                                    | college caouara montpetitcongueur                                                                                |
|----------------------------------------------------------------------------------------------------|----------------------------------------------------------------------------------------------------|----------------------------------------------------------------------------------------------------|
| UNIVERSALIS 1<br>ressource documentaire<br>pour l'enseignement                                                                                                    | В                                                                                                    | RECHERCHER DÉCOUVRIR AIDE                                                                                        |
|                                                                                                    | RÉSULTATS ARTICLE COMPLÉMENTS                                                                                                    |                                                                                                    |
| <ul> <li>CLONAGE ANIMAL (14) <ul> <li>9 articles</li> <li>5 médias</li> <li>tout afficher</li> </ul> </li> <li>CLONAGE HUMAIN (3)</li> <li>CLONAGE MOLÉCULAIRE (12)</li> <li>CLONAGE REPRODUCTIF HUMAIN (2)</li> <li>CLONAGE THÉRAPEUTIQUE (3)</li> <li>CLONAGE VÉGÉTAL (2)</li> <li>ANERGIE CLONALE, <i>immunologie</i> (1)</li> </ul> | Auteur : Jean-Paul RENARD<br>La révélation par la presse, en février 1997, de la naissand<br>les laboratoires du Roslin Institute d'Édimbourg, d'une bret<br>premier mammifère cloné, a fait prendre conscience à l'op<br>avancées très rapides des biotechnologies de la reproduc<br>été obtenue en transférant [] <u>Lire la suite</u><br>BIOLOGIE - Les pratiques interventionnelle | ce, en juillet 1996, dans<br>bis très particulière,<br>pinion publique des<br>ction animale. Dolly a<br><b>S</b> |
| <ul> <li>CELLULES CLONOGÉNIQUES (2)</li> <li>DÉLÉTION CLONALE (1)</li> </ul>                                                                                                    | Auteur : François GROS<br>Dans le chapitre "Intervenir au niveau cellulaire et tissulai                                                                                                    | ire": tentatives visant                                                                                          |
| intégralité des résultats <ul> <li>« clon* » (211)</li> </ul>                                                                                                    | à reproduire cette expérience sur des mammifères s'étaie<br>infructueuses. *La naissance de la brebis Dolly en 1996, s<br>l'équipe écossaise dirigée par lan Wilmut, après 277 essa                                                                                                    | nt avérées<br>uite aux travaux de<br>ais de transfert                                                            |
| •                                                                                                    | nucléaire dans des ovules énucléés, constitua une étape c<br>effet la preuve que le noyau d' [] <u>Lire la suite</u>                                                                                                    | apitale. Elle apporta en                                                                                         |

Pour accéder à l'article, cliquer soit sur son titre ou sur la mention *Lire la suite* indiquée à la fin du résumé. Lorsque vous cliquer sur cette dernière option, vous arrivez directement au chapitre de l'article abordant le sujet sélectionné.

#### L'article se retrouve dans la partie droite de la page.

Attention à la mention  $\rightarrow$  sur Internet! Lorsque vous cliquez sur ce lien, Universalis lance la requête dans certains moteurs de recherche sur Internet. Ce faisant, vous repêchez des sites Internet externes à Universalis. Par conséquent, ce ne seront plus des documents provenant d'Universalis que vous regarderez. La qualité de l'information n'est donc plus assurée. De plus, certains professeurs refusent des sources provenant d'Internet. Dans ce cas, il est préférable de ne pas utiliser l'option  $\rightarrow$  sur Internet.

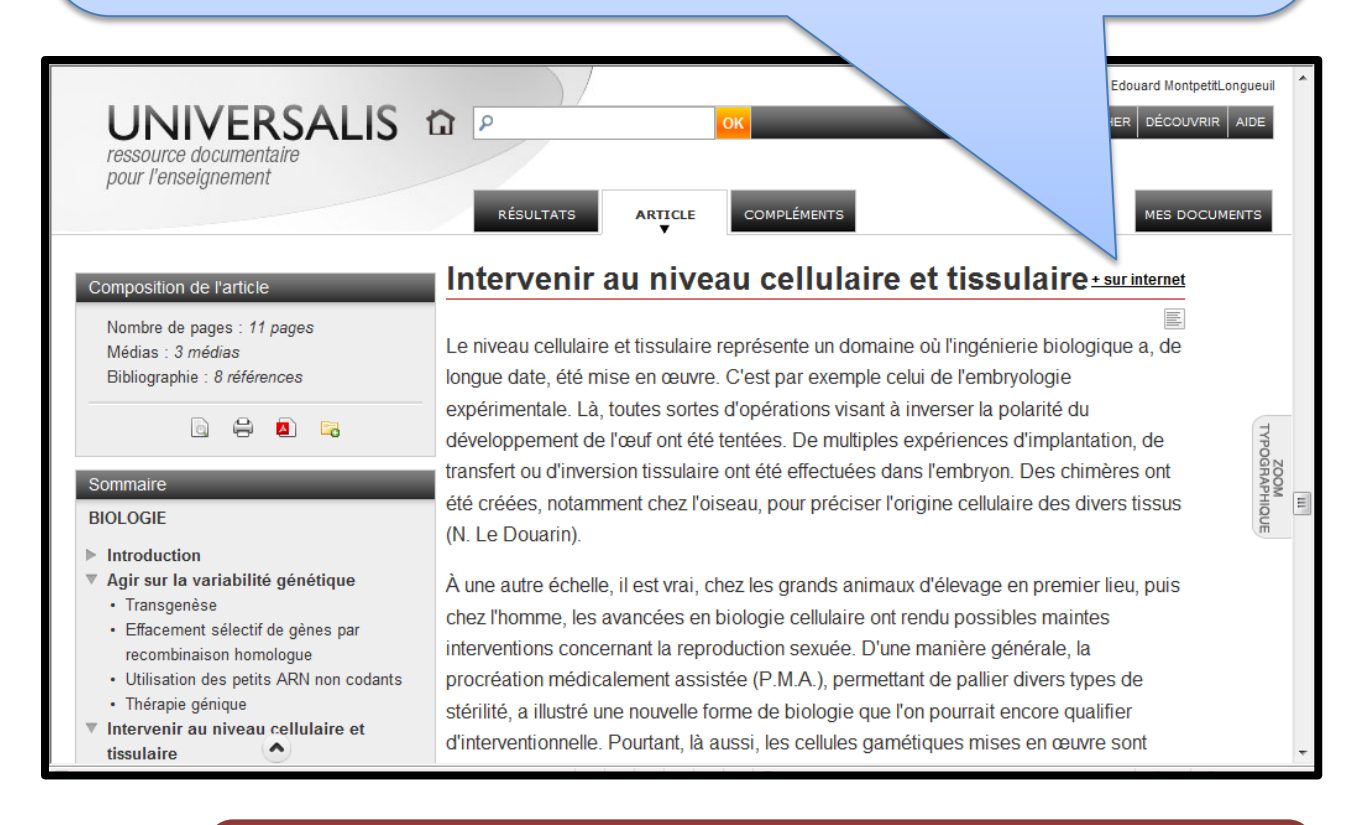

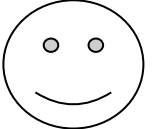

Vous lisez un article et trouvez un mot dont vous ignorez le sens? Il est possible d'en connaître la définition en double cliquant sur celui-ci. La fenêtre du dictionnaire apparaîtra. Fermer la fenêtre pour poursuivre votre lecture.

| ire  |                                                                                                    | 0     |
|------|----------------------------------------------------------------------------------------------------|-------|
|      | Dictionnaire                                                                                                    |       |
|      | Chercher un mot ?                                                                                                    |       |
|      | ρ chimères OK                                                                                                    | jie   |
|      |                                                                                                    | édu   |
| ages | Chimères issu de la forme : chimère                                                                                                    | olan  |
| 5    | Nom féminin pluriel                                                                                                    | ; chi |
| ces  | <ol> <li>en mythologie, animal mythique ayant une tête de lion, un corps de chèvre et une queue<br/>de dragon</li> <li>illusion, pensée imaginaire</li> </ol> | es d  |
|      | an zoologie, poisson de l'ordre des holocephales     en biologie, organisme créé artificiellement                                                             | emi   |
|      |                                                                                                    | naint |
|      |                                                                                                    |       |

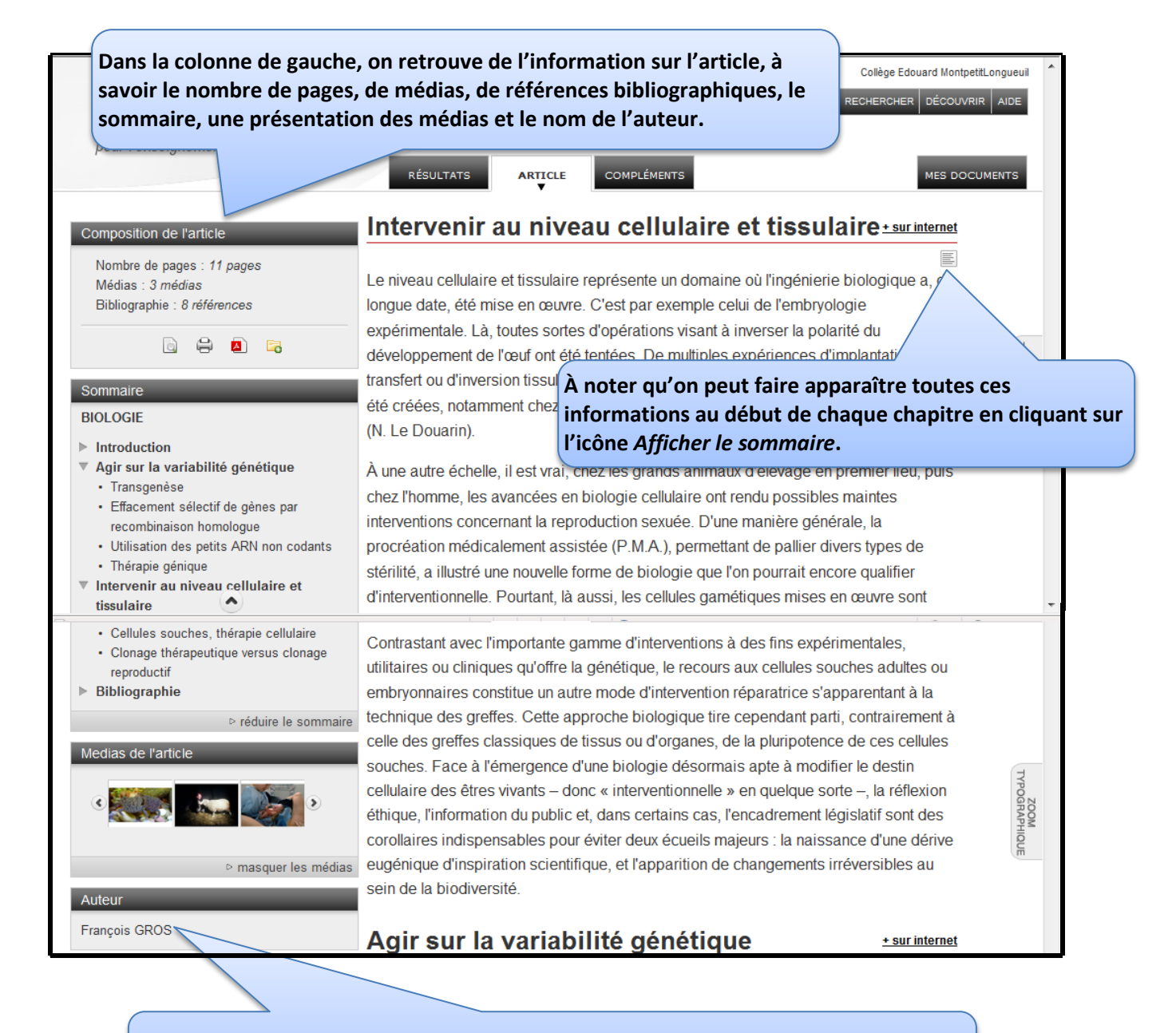

Pour avoir plus d'information sur l'auteur, cliquer sur son nom. Remarquer que, dans Universalis, les auteurs sont toujours de grands spécialistes du domaine.

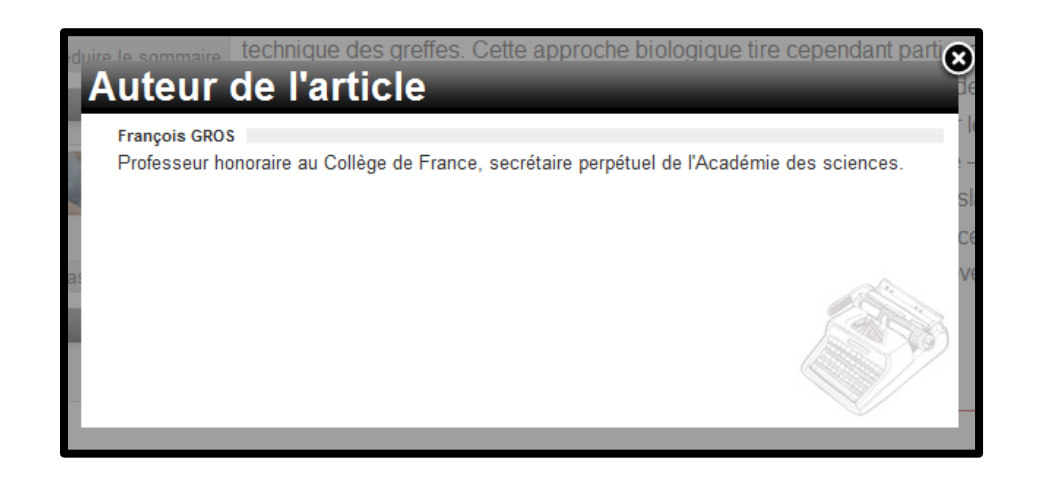

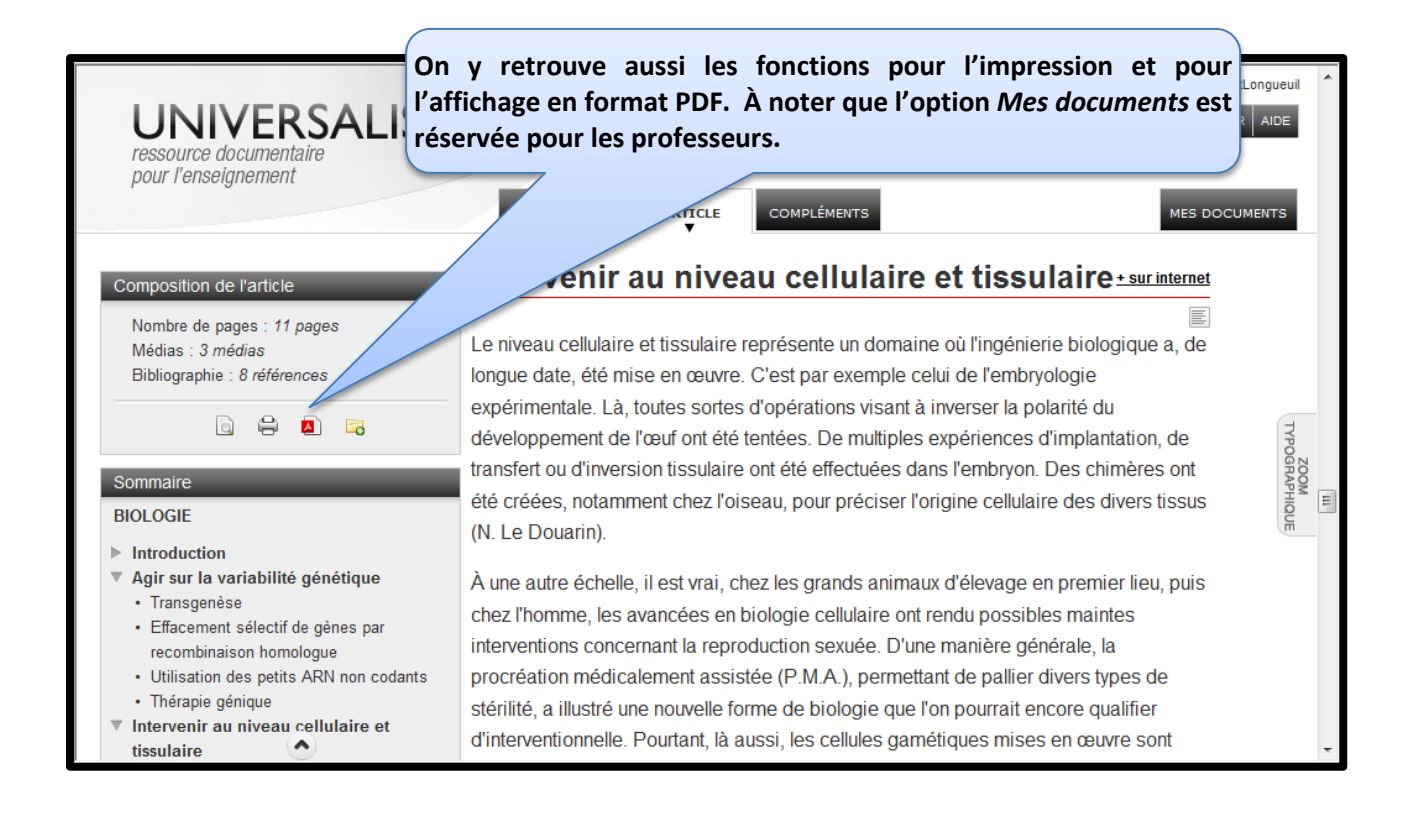

Il est recommandé de toujours utiliser la fonction d'impression d'Universalis car vous pouvez ainsi sélectionner les éléments que vous désirez imprimer.

|                                                          | <b>Outil d'impression</b>                           | 1        | Collège Edouard MontpetitLongueuil |
|----------------------------------------------------------|-----------------------------------------------------|----------|------------------------------------|
| UNIVERS<br>ressource documentaire<br>pour l'enseignement | Je désire imprimer<br>Ve le texte<br>Ve le sommaire |          | RECHERCHER DÉCOUVRIR AIDE          |
|                                                          | <ul> <li>les références de l'auteur</li> </ul>      |          |                                    |
| Composition de l'article                                 | ▼ les médias                                        |          | é du                               |
| Nombre de nages 11 pages                                 |                                                     |          | plantation, de                     |
| Médias 3 médias                                          |                                                     |          | chimères ont                       |
| Bibliographie : 8 références                             | A plancha.contact                                   |          | es divers tissus                   |
| 6 8 8                                                    | V les sources                                       |          | TYPE                               |
| Sommaire                                                 | ✓ la bibliographie                                  |          | emier lieu, puis                   |
| DIOLOGIE                                                 | Ia liste des articles lies                          |          | haintes                            |
| BIOLOGIE                                                 |                                                     | IMPRIMER | le, la procréation                 |
| Introduction                                             |                                                     | 4        | stérilité, a illustré              |

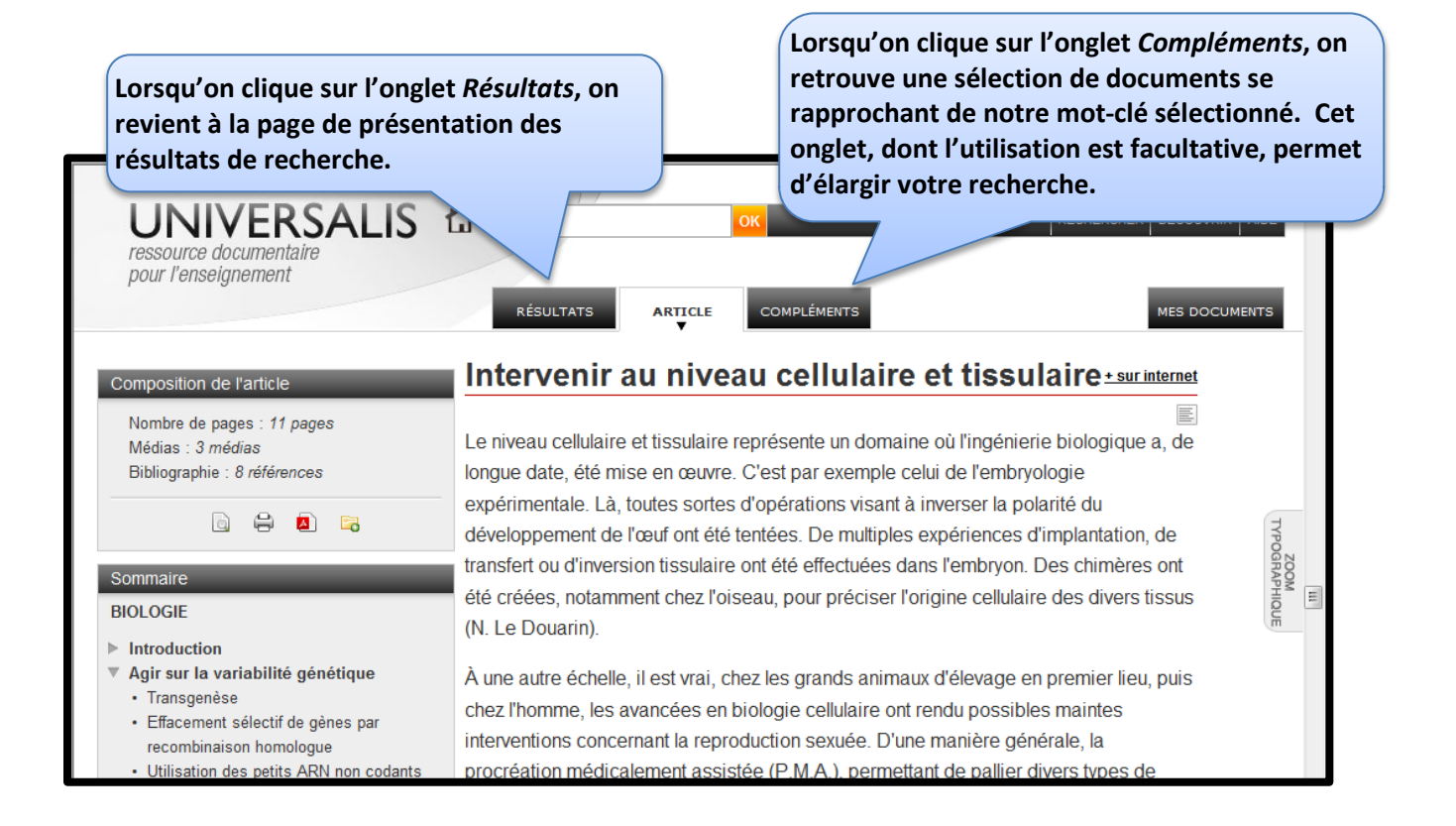

Il est aussi possible d'effectuer une recherche à partir de l'option *classification*. Avec ce type de recherche, on n'a pas à inscrire un mot-clé. La recherche s'effectue plutôt par navigation, en explorant les catégories et les sous-catégories proposées par Universalis. Cette option est utile lorsque votre sujet s'avère trop complexe ou lorsque vous avez seulement une idée générale de celui-ci. Pour sélectionner ce type de recherche, positionner votre souris sur le bouton *Rechercher* de la barre de menu et cliquer sur *Classification*. Vous pouvez aussi y accéder à partir de la page d'accueil d'Universalis.

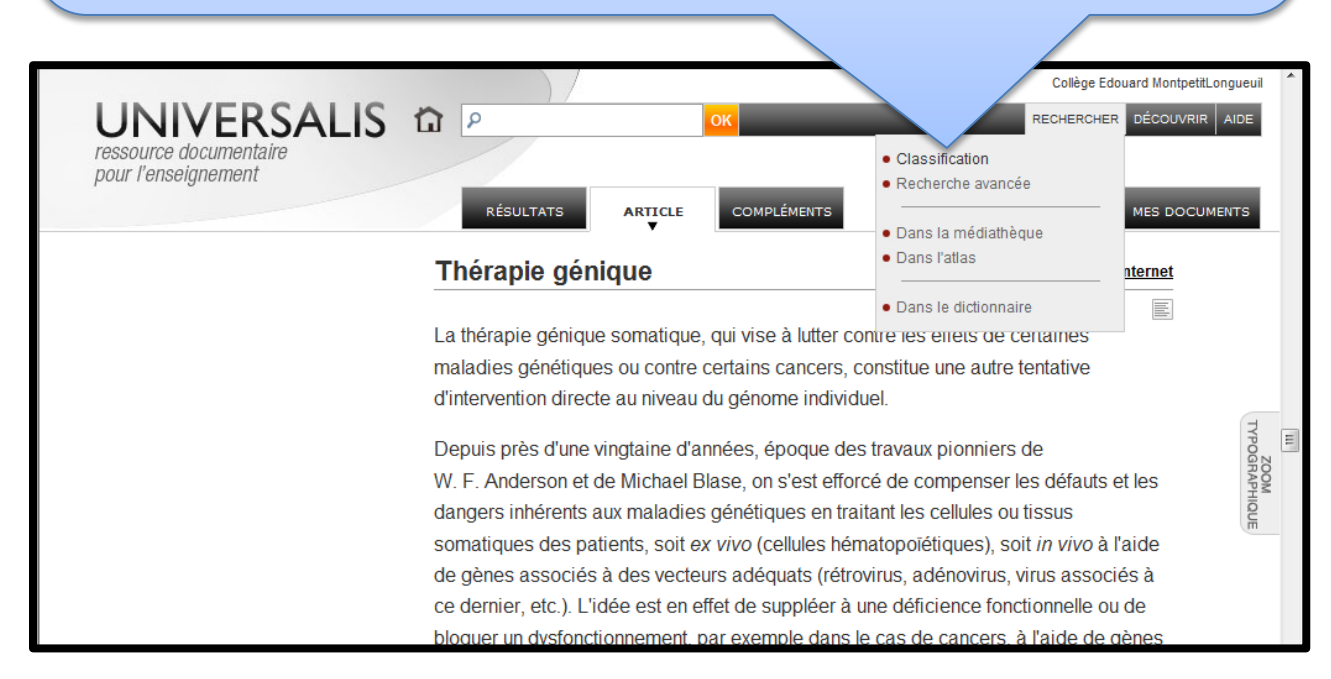

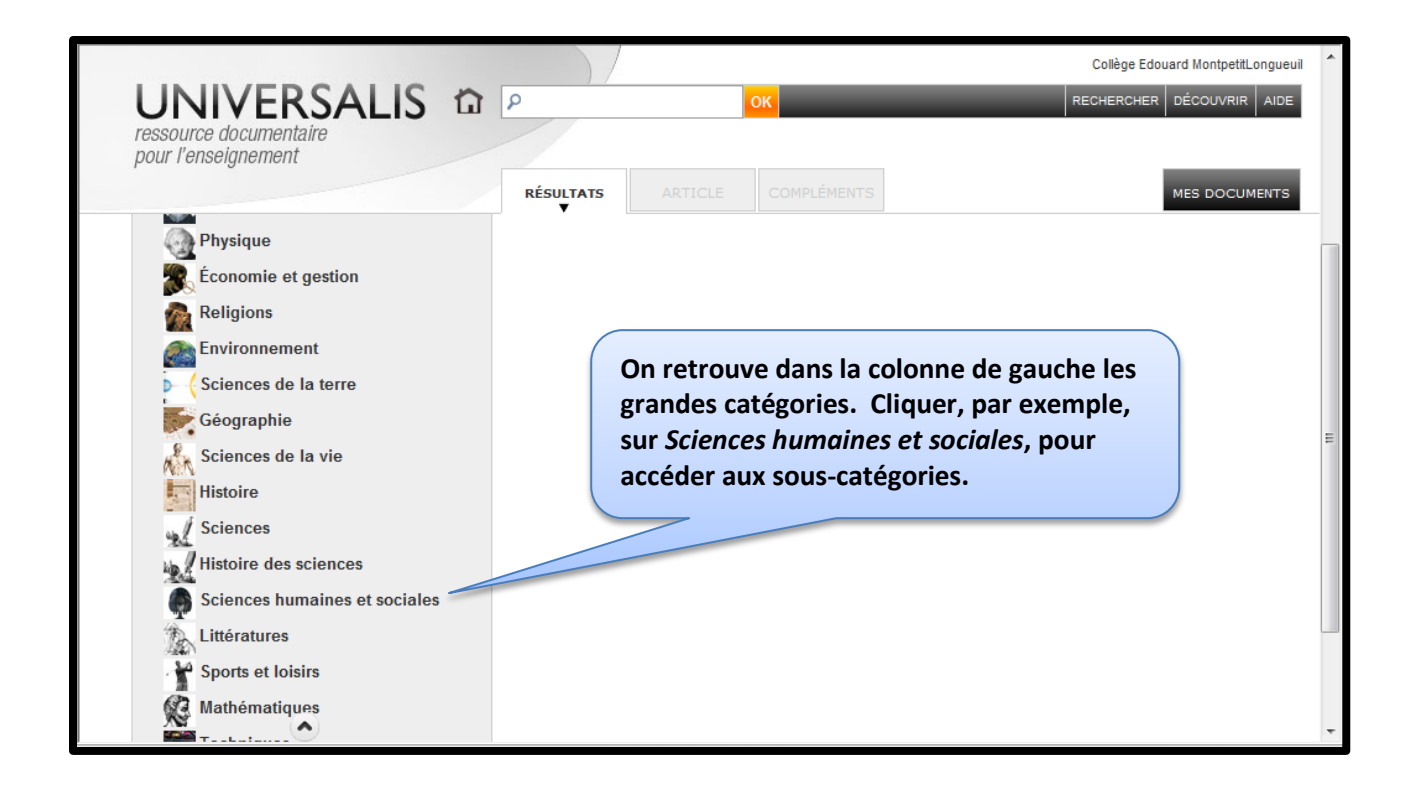

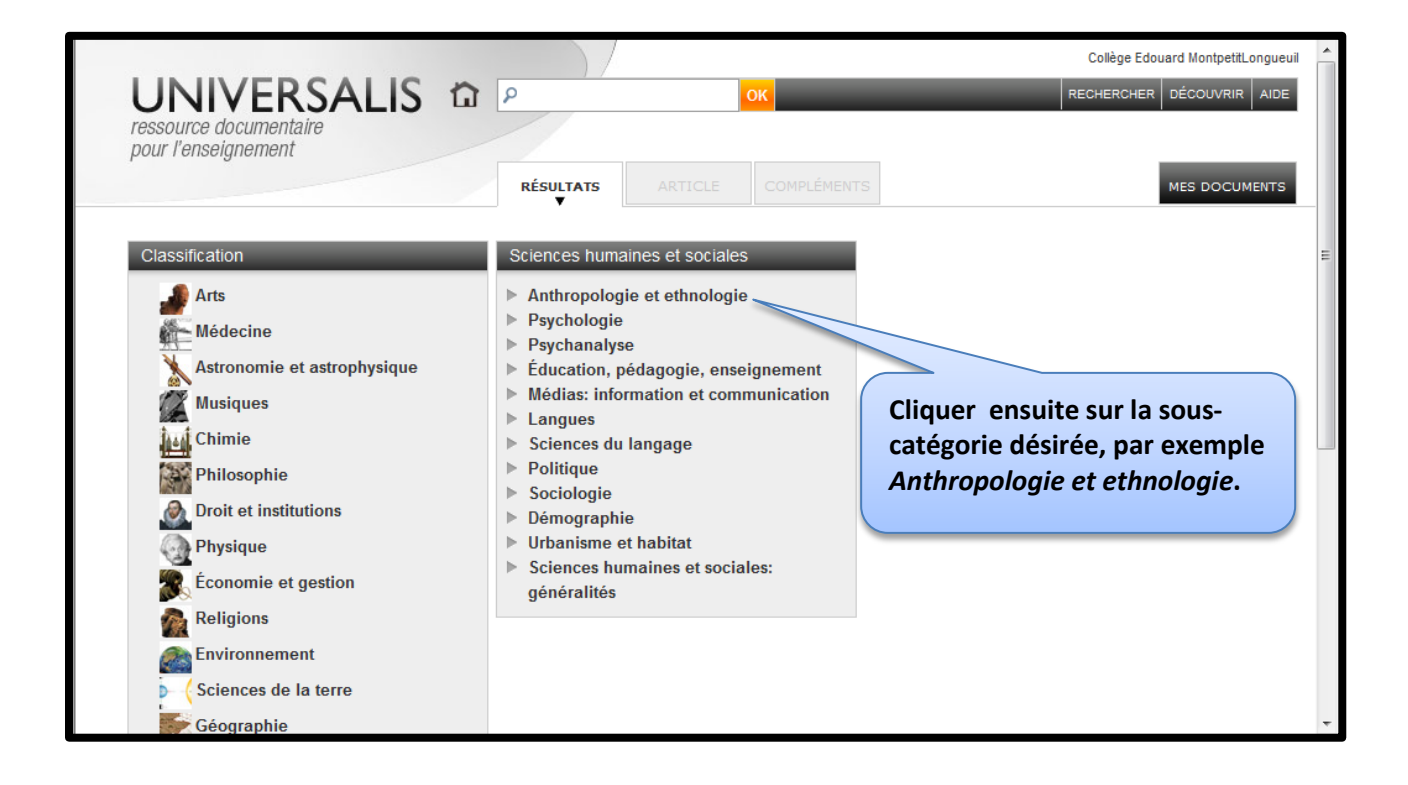

### Continuer ainsi de suite jusqu'à l'obtention des documents du thème recherché.

| UN<br>ressour<br>pour l'e | NIVERSALIS 🏠 P                                                                                                    | ОК                                                                                                    | Collège Edouard MontpetitLongueuil                                                                                                    |
|---------------------------|----------------------------------------------------------------------------------------------------|----------------------------------------------------------------------------------------------------|----------------------------------------------------------------------------------------------------|
|                           | RÉSU                                                                                                    | LTATS ARTICLE COMPLÉMENTS                                                                                                    |                                                                                                    |
|                           | Sciences religieuses                                                                                                    | Anthropologie religieuse                                                                                                    | Mythe, anthropologie                                                                                                    |
| )<br>35<br>3              | <ul> <li>Anthropologie religieuse</li> <li>Sociologie religieuse</li> <li>Exégèse religieuse</li> <li>Théologie</li> <li>Historiographie religieuse</li> <li>Droit religieux</li> <li>ESCHATOLOGIE</li> <li>ISLAM (La religion musulmane) - Les sciences religieuses traditionnelles</li> <li>RELIGION - L'histoire des religions</li> <li>RELIGION - Religion et psychanalyse</li> </ul> | <ul> <li>Sacré, anthropologie</li> <li>Divinités et cultes, anthropologie</li> <li>Cosmologies</li> <li>Animisme</li> <li>Chamanisme</li> <li>Possession</li> <li>Divination</li> <li>Magie</li> <li>Interdits, anthropologie</li> <li>Messianismes</li> <li>Millénarismes</li> <li>Okie de séré</li> </ul> | ANDROGYNE     BANTOU (Histoire et mythe)     CRÉATION - Les mythes de la création     DÉLUGE MYTHES DU     DESTIN     ELDORADO     FONDATEUR MYTHIQUE     HIÉROGAMIE     IMAGINAIRE ET IMAGINATION     (Expression musicale du destin)     LABYRINTHE     LABYRINTHE |
| s religions               |                                                                                                    | <ul> <li>Culte des ancêtres</li> <li>Totémisme</li> </ul>                                                                                                    | LANGUE ORIGINELLE     MYTHE                                                                                                    |
| ces                       |                                                                                                    | <ul> <li>Réincarnation</li> <li>Syncrétismes religieux</li> <li>Symbolisme religieux</li> <li>Mythe, anthropologie</li> <li>Sacré, anthropologie</li> </ul>                                                                                                    | <ul> <li>MYTHE - Approche ethnosociologique</li> <li>MYTHE - Épistémologie des mythes</li> <li>MYTHE - L'interprétation philosophique<br/>(L'intention signifiante du mythe)</li> <li>MYTHE - Mythos et logos</li> </ul>                                             |
| •                         |                                                                                                    |                                                                                                    | ۱.                                                                                                    |

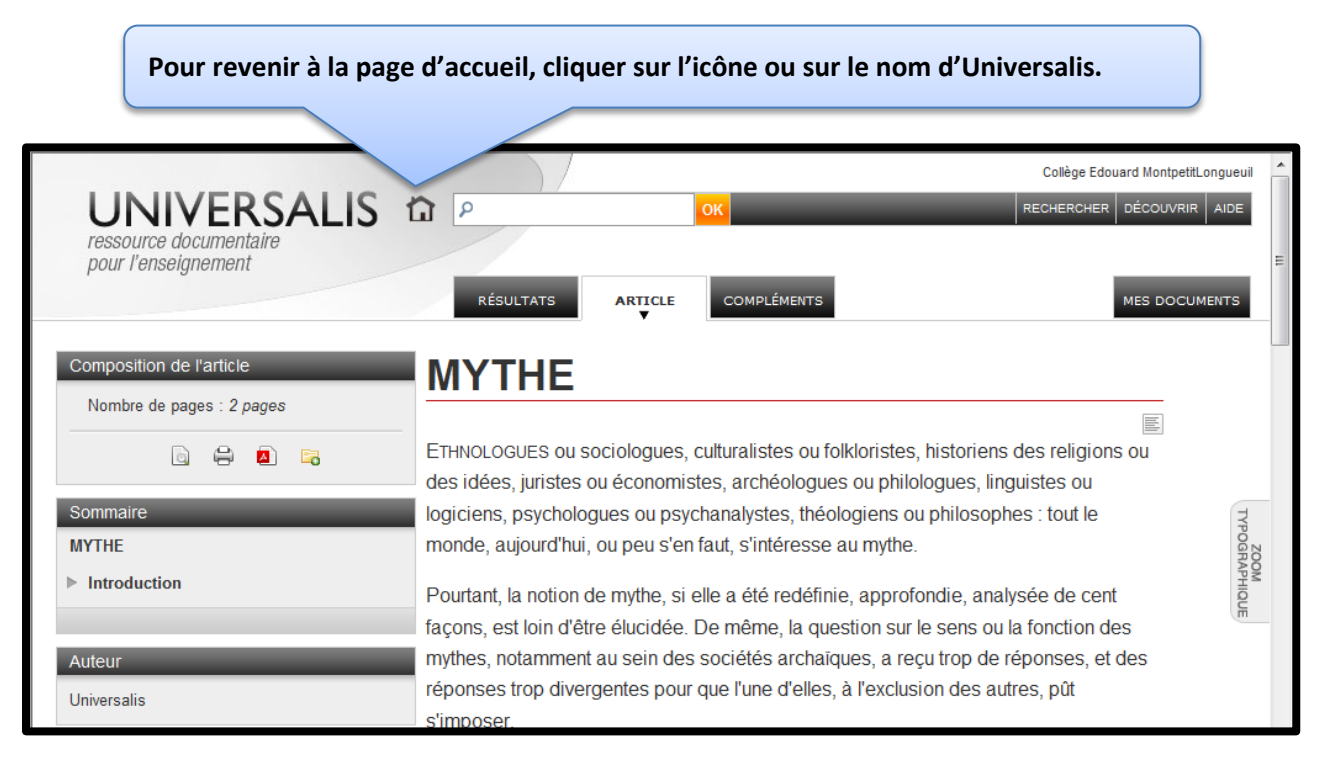